# Inhaltsverzeichnis

| 1. Samsung Galaxy S21 – drei Smartphones mit                           |    |
|------------------------------------------------------------------------|----|
| Superkameras                                                           | 13 |
| Daten und Fakten zum S21, S21+ und S21 Ultra                           | 14 |
| Smartphone oder Handy – und was ist Android?                           | 17 |
| Samsung One UI 3.1 – die Benutzeroberfläche auf dem Samsung Galaxy S21 | 19 |

#### 2. Die Ersteinrichtung des Samsung Galaxy S21...... 21

| SIM-Karte einstecken                                   | 22 |
|--------------------------------------------------------|----|
| Dual-SIM-Technik                                       | 23 |
| Akku laden                                             |    |
| Akku kabellos aufladen                                 | 25 |
| Die wichtigsten Fingergesten zur Touchscreen-Steuerung | 25 |
| Samsung Galaxy S21 erstmals einschalten                | 27 |
| WLAN als schneller Internetzugang zu Hause             | 28 |
| Daten eines älteren Smartphones übernehmen             | 29 |
| Drahtlose Datenübertragung                             |    |
| Daten per USB-Kabel übertragen                         | 32 |
| Daten aus einer Cloud-Sicherung übernehmen             |    |
| Smartphone als neues Gerät einrichten                  | 34 |
| Google-Konto anmelden                                  |    |
| Neues Google-Konto anlegen                             |    |
| Google-Konto auf dem PC nutzen                         |    |
| Google-Dienste einrichten                              | 39 |
| Sicherheitssperre einrichten                           | 41 |
| PIN oder Passwort                                      | 41 |
| Muster                                                 | 42 |
| Weitere Apps installieren                              | 43 |
| Der Samsung Account                                    | 45 |
| SIM-Karte oder eSIM auswählen                          | 46 |

| 3. Alltag mit dem Samsung Galaxy S21                            | 47 |
|-----------------------------------------------------------------|----|
| One UI 3.1 – die Benutzeroberfläche des Samsung Galaxy S21      | 47 |
| Startbildschirm und Apps                                        | 48 |
| Mehr Apps auf dem Startbildschirm und in der App-Liste anzeigen | 50 |
| Wetter auf dem Startbildschirm                                  | 52 |
| Startbildschirmseiten anordnen                                  | 53 |
| Ordner für Apps                                                 | 54 |
| Die Schnellstartleiste für wichtige Apps                        | 56 |
| App-Shortcuts                                                   | 57 |
| Die Tasten auf dem Samsung Galaxy S21                           | 57 |
| Die Touch-Symbole am unteren Bildschirmrand                     | 58 |
| Die Gestensteuerung aus Android 11                              | 60 |
| Der Sperrbildschirm                                             | 61 |
| Die Benachrichtigungsleiste                                     | 62 |
| Benachrichtigungen pausieren                                    | 63 |
| Einstellungen für Benachrichtigungen                            | 64 |
| Mehr oder weniger wichtige Benachrichtigungen                   | 67 |
| Benachrichtigungskategorien festlegen                           | 68 |
| Die Schnelleinstellungen                                        | 69 |
| Die wichtigsten Schnelleinstellungen                            | 71 |
| Dunkler Modus                                                   | 73 |
| Ruhe vor dem Handy – Bitte nicht stören                         | 74 |
| Alle Einstellungen schnell zugänglich                           |    |
| Bildschirm ruckelfrei schalten                                  | 76 |
| Datum und Uhrzeit richtig einstellen                            | 77 |
| Das Always On Display                                           |    |
| Der einfache Modus                                              |    |
| Telefonieren mit dem Samsung Galaxy S21                         |    |
| Schnellwahl für Lieblingskontakte                               |    |
| Kurzwahl in der Telefon-App                                     |    |
| Eigene Telefonnummer herausfinden                               |    |
| Das Telefon klingelt                                            |    |
| Funktionen während des Gesprächs                                | 84 |
| Entgangene Anrufe                                               | 86 |
| Klingelton auswählen                                            |    |
| Automatische SMS bei unpassenden Anrufen                        | 88 |
| Rufumleitung einrichten                                         | 89 |

| Unerwünschte Anrufer blockieren                           | 90  |
|-----------------------------------------------------------|-----|
| Anrufer-ID und Spam-Schutz                                | 92  |
| Rufnummernunterdrückung                                   | 92  |
| Tipps zur Wahl eines Tarifs für Android-Smartphones       |     |
| LTE – Mobilfunk der vierten Generation                    | 95  |
| Die EU-Roamingverordnung                                  | 96  |
| Datenverbrauch ermitteln                                  |     |
| Datenverbrauch reduzieren                                 |     |
| Adressbuch – Kontakte                                     |     |
| Kontakte sortieren                                        |     |
| Neue Adresse eintragen                                    |     |
| Adresse bearbeiten                                        |     |
| Anrufer in Adressbuch übernehmen                          |     |
| Kontaktfotos                                              |     |
| Kontaktgruppen                                            |     |
| Besondere Klingeltöne für besondere Personen              |     |
| Eigenes Profil einrichten                                 |     |
| Notfallkontakte                                           |     |
| App-Shortcuts                                             |     |
| Kontakte verknüpfen                                       |     |
| Visitenkarten drahtlos übertragen                         |     |
| Kontakte per QR-Code übertragen                           |     |
| Kontakte vom Telefon verschieben                          |     |
| Adressbuch auf dem PC bearbeiten                          |     |
| Kontakte aus Outlook mit dem Google-Konto synchronisieren | 115 |
| Der Terminkalender auf dem Samsung Galaxy S21             | 115 |
| Neuen Termin im Kalender eintragen                        |     |
| Termine suchen                                            |     |
| App-Shortcuts und Widgets                                 |     |
| Zu Terminen einladen                                      |     |
| Wichtige Kalendereinstellungen                            |     |
| Kalender und Termine importieren                          |     |
| Outlook-Kalender auf dem Samsung Galaxy S21               |     |
| Tipps zur Bildschirmtastatur                              | 124 |
| Tippen im Querformat                                      |     |
| Anpassbare Symbolleiste auf der Tastatur                  |     |
| Die Emojis auf der Tastatur                               |     |
| Sticker und GIFs                                          |     |

|     | Spracheingabe                            | . 130 |
|-----|------------------------------------------|-------|
|     | Wischen statt tippen                     | . 130 |
|     | Einfachere Cursorsteuerung zum Markieren | . 131 |
|     | Einhändige Tastatur                      | . 131 |
|     | Tastaturlayout mit Sonderzeichen         | . 132 |
|     | Tastaturdesign                           | . 133 |
|     | Handy-Tastatur wie früher                | . 133 |
| Uhr | und Wecker                               | . 134 |
|     | Wecker einstellen                        | . 136 |
|     | Uhren für den Startbildschirm            | . 137 |
|     |                                          |       |

## 4. Apps finden und installieren ...... 139

| Der Google Play Store                    | 139 |
|------------------------------------------|-----|
| Apps auf dem Smartphone installieren     | 141 |
| Automatische App-Updates                 | 142 |
| So kann man Apps kaufen                  | 143 |
| Der Google Play Store auf dem PC         | 145 |
| Nicht mehr benötigte Apps deinstallieren | 146 |
| Apps per QR-Code installieren            | 148 |
| QR-Codes mit der Kamera scannen          | 148 |
| Alternativen zum Google Play Store       | 150 |
| Samsung Galaxy Store statt Bloatware     |     |

#### 5. Online mit dem Samsung Galaxy S21 ...... 153

| Tipps zum Samsung-Browser                            | 153 |
|------------------------------------------------------|-----|
| Tipps zum Chrome-Browser                             | 155 |
| Surfen in mehreren Tabs                              | 155 |
| Lesezeichen im Chrome-Browser                        | 156 |
| Lesezeichen auf dem Startbildschirm                  | 157 |
| Das Lesezeichen-Widget                               | 158 |
| Vereinfachte Ansicht                                 | 158 |
| Intelligente Textauswahl                             | 159 |
| Fremdsprachiges Wort im Wörterbuch nachschlagen      |     |
| Seitenlinks weitergeben                              |     |
| Desktop-Darstellung von Webseiten auf dem Smartphone |     |
| Downloads und Offline-Webseiten                      |     |
| Durch Kompression Daten sparen                       |     |
|                                                      |     |

| Anonym surfen                                   |     |
|-------------------------------------------------|-----|
| App-Shortcuts                                   |     |
| Chrome als Standardbrowser einrichten           |     |
| Websuche mit Google                             | 167 |
| Mit der Kamera suchen                           |     |
| QR-Codes mit Google Lens scannen                |     |
| Google Lens ersetzt Google-Bildersuche          |     |
| Google Discover einrichten und nutzen           |     |
| Samsung Free als Alternative zu Google Discover | 172 |
| Wikipedia                                       | 173 |
| WLAN optimal nutzen                             | 174 |
| Smartphone per QR-Code im WLAN anmelden         |     |
| WiFi Analyzer                                   |     |
| Öffentliche WLANs nutzen                        |     |

## 6. Kommunikation mit dem Smartphone...... 181

| Google Mail – Gmail                               |     |
|---------------------------------------------------|-----|
| E-Mails lesen                                     |     |
| E-Mails beantworten                               |     |
| E-Mails schreiben                                 |     |
| E-Mail an mehrere Personen schreiben              |     |
| App-Shortcuts und Widgets                         |     |
| Fotos per E-Mail senden                           |     |
| Andere E-Mail-Konten einrichten und nutzen        | 187 |
| POP3/IMAP bei GMX und Web.de                      |     |
| E-Mail-Konto manuell einrichten                   |     |
| E-Mail-Konten verknüpfen                          |     |
| E-Mail-Konto auf dem Samsung Galaxy S21 entfernen |     |
| Tipps zur Gmail-App                               |     |
| Nicht jede E-Mail muss aufs Smartphone            |     |
| Intelligente Funktionen im Posteingang            |     |
| Schnelle Aktionen durch Wischen in der Gmail-App  |     |
| Microsoft Outlook                                 | 196 |
| App-Shortcuts und Widgets                         |     |
| Facebook                                          | 198 |
| Fotos auf Facebook posten                         |     |
| Wichtige Einstellungen in der Facebook-App        |     |
| Facebook-Spionage unterbinden                     |     |

#### Inhaltsverzeichnis

| SMS                                            | 203 |
|------------------------------------------------|-----|
| SMS vom PC mit Messages Web                    |     |
| Chat als SMS-Ersatz                            | 206 |
| Besondere Benachrichtigungen für Chat-Apps     |     |
| WhatsApp                                       |     |
| Zwei WhatsApp-Konten mit Dual Messenger nutzen |     |
| Facebook Messenger                             |     |
| Facebook Messenger Lite                        |     |
| Google Duo                                     |     |
| Skype                                          |     |
| Twitter                                        | 215 |
| App-Shortcuts                                  |     |
| Wichtige Einstellungen in der Twitter-App      |     |
| Links aus dem Chrome-Browser twittern          |     |

#### 7. Unterwegs mit dem Samsung Galaxy S21 ...... 219

| Google Maps                                  | 219 |
|----------------------------------------------|-----|
| Region erkunden                              | 220 |
| Plus Codes                                   | 221 |
| Routenplanung mit Google Maps                | 222 |
| Google Maps offline nutzen                   | 225 |
| Google Earth                                 | 226 |
| Fahrplanauskunft                             | 228 |
| DB Navigator                                 | 228 |
| Wettervorhersage                             | 229 |
| Die Wetter-App auf dem Samsung Galaxy S21    | 229 |
| Wetter in Google Discover                    | 230 |
| Telefonnummern, Hotels, Geldautomaten finden | 231 |
| Bezahlen mit dem Smartphone                  | 231 |
| Mit G Pay im Laden bezahlen                  | 232 |
|                                              |     |

#### 8. Fotografieren mit dem Samsung Galaxy S21 ...... 233

| Die neuen Kameras auf dem Samsung Galaxy S21 2   | 235 |
|--------------------------------------------------|-----|
| Zoom mit mehreren Kameras                        | 237 |
| Die wichtigsten Symbole auf dem Kamerabildschirm | 238 |
| Seitenverhältnisse und Bildauflösungen           | 239 |
| Serienbilder aufnehmen                           | 240 |
|                                                  |     |

| Filter in Echtzeit anwenden                     |     |
|-------------------------------------------------|-----|
| PRO – der Profimodus der Kamera                 |     |
| Weitere interessante Kameramodi                 |     |
| Szenenoptimierung und Scannen                   |     |
| Selbstporträts mit der Frontkamera              |     |
| Videos aufnehmen, bearbeiten und abspielen      |     |
| AR-Zone                                         |     |
| Wichtige Kameraeinstellungen                    |     |
| Fotos bearbeiten                                | 256 |
| Bildbearbeitung in der Galerie-App              |     |
| Snapseed – die Alternative von Google           |     |
| Fotos online zeigen und teilen                  | 261 |
| Google Fotos                                    |     |
| Instagram                                       |     |
| OneDrive                                        |     |
| Bilder über die Samsung-Link-Freigabe versenden |     |

# 9. Sprachassistenten ...... 277

| Bixby                                       | 277 |
|---------------------------------------------|-----|
| Bixby Vision                                | 278 |
| Bixby Routines                              | 279 |
| ر<br>Bixby abschalten                       | 280 |
| Google Assistant                            | 282 |
| Sprachbefehle zur Steuerung des Smartphones | 284 |
| Amazon Alexa                                | 285 |

| 10. Coole Apps                                    | 287 |
|---------------------------------------------------|-----|
| Musik und Videos auf dem Samsung Galaxy S21       | 287 |
| YouTube Music                                     |     |
| Bluetooth-Kopfhörer oder Lautsprecher anschließen | 290 |
| Google Sound Search – welches Lied läuft gerade?  |     |
| Samsung Music                                     | 292 |
| Videos und YouTube                                | 293 |
| Dateimanager                                      | 295 |
| Der Samsung-Dateimanager – Eigene Dateien         | 295 |

| Datenaustausch über Cloud-Speicherdienste    | 297 |
|----------------------------------------------|-----|
| OneDrive                                     | 297 |
| Google Drive                                 | 298 |
| Büro-Apps                                    | 301 |
| Microsoft Office für Android                 | 301 |
| Google Docs                                  | 304 |
| Texte mit Google Lens scannen und übernehmen | 305 |
| Google Tabellen                              | 306 |
| Notizen                                      | 307 |
| Google Übersetzer                            | 309 |
| Rechner                                      |     |
| E-Books                                      | 313 |
| Google Play Bücher                           | 313 |
| Amazon Kindle                                | 315 |
| Gesundheit und Fitness                       | 317 |
| Google Fit                                   |     |
| Der Game Launcher                            | 319 |
| Google Play Spiele                           | 319 |
| Samsung Galaxy S21 für Kinder                | 320 |
| Eigenes Telefon                              | 321 |
| Eigener Browser                              | 321 |
| Meine Kamera                                 | 322 |
| Meine Galerie                                | 322 |
| Mein Kunststudio                             | 322 |
| Einstellungen zur Kindersicherung            | 322 |

# 11. Insidertipps zur Bedienung 323 Wenn die Automatik versagt – Internetzugang manuell einrichten 323 Hintergrundbilder 324 Neue Bildschirmthemen 325 Eigene Hintergrundbilder aus der Galerie 326 Zwei Apps gleichzeitig auf dem Bildschirm 327

|                                                  | 527   |
|--------------------------------------------------|-------|
| Startbildschirm und App-Liste anpassen           | 329   |
| Das Smartphone als Lupe                          | 329   |
| Verbesserungen der Samsung-One-UI-Oberfläche     | 330   |
| Daten und Apps auf dem Samsung Galaxy S21 suchen | . 330 |
| Smarte Pop-up-Benachrichtigungen                 | 331   |
|                                                  |       |

| Augenkomfort                                                 |     |
|--------------------------------------------------------------|-----|
| Bildschirmmodus                                              | 332 |
| Schriftgröße und Bildschirmzoom                              |     |
| Versehentliche Berührung sperren                             |     |
| Funktionen für den Seitenbildschirm                          | 333 |
| Seiten-Paneele                                               |     |
| Apps über das Apps-Paneel schnell aufrufen                   |     |
| Gerätewartung liefert Infos zum Gerätestatus                 | 336 |
| Speicherauslastung optimieren                                |     |
| Automatische Optimierung und automatischer Neustart          |     |
| Akkuverbrauch sparen                                         | 339 |
| Tipps für sparsamen Akkuverbrauch                            |     |
| Der Energiesparmodus                                         |     |
| Drahtlose Energiefreigabe                                    |     |
| Gesten- und Bewegungssteuerung                               | 342 |
| Bildschirm leicht aktivieren                                 |     |
| Mit Gesten stummschalten                                     |     |
| Einhändiger Modus                                            |     |
| Screenshots erstellen                                        |     |
| Das Samsung Galaxy S21 mit dem PC verbinden                  | 345 |
| Link zu Windows                                              |     |
| Samsung DeX                                                  |     |
| Mit dem Notebook über das Smartphone ins Internet            | 350 |
| Smartphone als mobiler WLAN-Hotspot                          | 350 |
| Daten zwischen zwei Smartphones übertragen                   | 351 |
| Daten per Bluetooth übertragen                               |     |
| Daten per Nearby Share übertragen                            |     |
| Daten per Quick Share übertragen                             | 355 |
| Drucken mit dem Smartphone                                   | 356 |
| Drucker mit Apps einrichten                                  |     |
| Dokumente oder Fotos drucken                                 |     |
| Digitales Wohlbefinden                                       | 359 |
| Konzentrationsmodus – weniger Ablenkung durch das Smartphone | 359 |
| Gesunder Schlaf                                              |     |
| Datensicherung                                               | 361 |
| Smartphone zurücksetzen                                      | 362 |
| Netzwerkeinstellungen zurücksetzen                           |     |
| Hard-Reset – auf Werkseinstellungen zurücksetzen             |     |
|                                                              |     |

| 12. Die Sicherheitsproblematik bei Android      | 365 |
|-------------------------------------------------|-----|
| Stand der Sicherheitsupdates anzeigen           | 366 |
| Google Play Protect warnt vor gefährlichen Apps | 366 |
| Google-Kontoschutz                              | 366 |
| Verbesserte Sicherheitssperre                   | 368 |
| Gesichtserkennung                               |     |
| Fingerabdruck als Sicherheitsmerkmal            |     |
| Der sichere Ordner                              | 371 |
| Der Notfallmodus                                | 372 |
| SOS-Nachrichten                                 |     |
| Stichwortverzeichnis                            | 375 |

# KAPITEL 11 Insidertipps zur Bedienung

Die Bedienung der Benutzeroberfläche One UI 3.1 auf dem Samsung Galaxy S21 erfolgt weitgehend intuitiv, sodass man kaum etwas falsch machen kann. Aber natürlich gibt es wie bei jedem System einige Tricks, auf die man nicht sofort kommt, zumal Samsung die Oberfläche gegenüber dem klassischen Android deutlich verändert hat.

### Wenn die Automatik versagt – Internetzugang manuell einrichten

Normalerweise erkennt das Samsung Galaxy S21 anhand der SIM-Karte die richtigen Einstellungen für den Internetzugang über das Mobilfunknetz. In einigen Fällen klappt das aber nicht, was daran zu erkennen ist, dass man mit dem Smartphone zwar telefonieren kann, aber ohne WLAN nicht ins Internet kommt.

Besonders beim Mobilfunkanbieter Netzclub und einigen Discountern, die das Netz von o2 nutzen, kommt es immer wieder zu Problemen mit der automatischen Einrichtung des Internetzugangs.

- 1. Wählen Sie in den Einstellungen die Option Verbindungen/Mobile Netzwerke.
- 2. Entscheiden Sie sich unter *Netzmodus* für den bestmöglichen Netzwerktyp, den Ihre SIM-Karte unterstützt. Bei SIM-Karten ohne LTE-Tarif muss also *3G* ausgewählt werden, auch wenn das Smartphone standardmäßig LTE vorschlägt. Das Gleiche gilt für 5G-Netzwerke.
- 3. Wenn die Automatik nicht funktioniert, deaktivieren Sie unter Netzbetreiber den Schalter Automatisch auswählen. Jetzt wird eine Liste verfügbarer Netzwerke gesucht. Ist Ihr Anbieter dabei, tippen Sie darauf, um die Internetverbindung automatisch zu konfigurieren.
- **4.** Auch das funktioniert nicht immer. Tippen Sie auf die Zeile *Zugangspunkte*. Wählen Sie den eingetragenen Zugangspunkt durch Antippen aus. Sollten es mehrere sein, tippen Sie auf den markierten.

- 5. Tragen Sie im Feld *Name* Ihren Netzbetreiber ein. Dieses Feld dient nur dazu, Zugangspunkte zu unterscheiden, wenn mehrere eingerichtet sind.
- 6. Geben Sie im Feld *APN* den APN-Namen ein, den Sie von Ihrem Mobilfunkanbieter erhalten. Bei Netzclub und einigen anderen o2-Discountern lautet dieser *pinternet.interkom.de* und nicht, wie oft automatisch vorgeschlagen, *internet*.
- 7. Die Felder Proxy, Port, Benutzername, Passwort und Server müssen bei den meisten Anbietern leer bleiben.

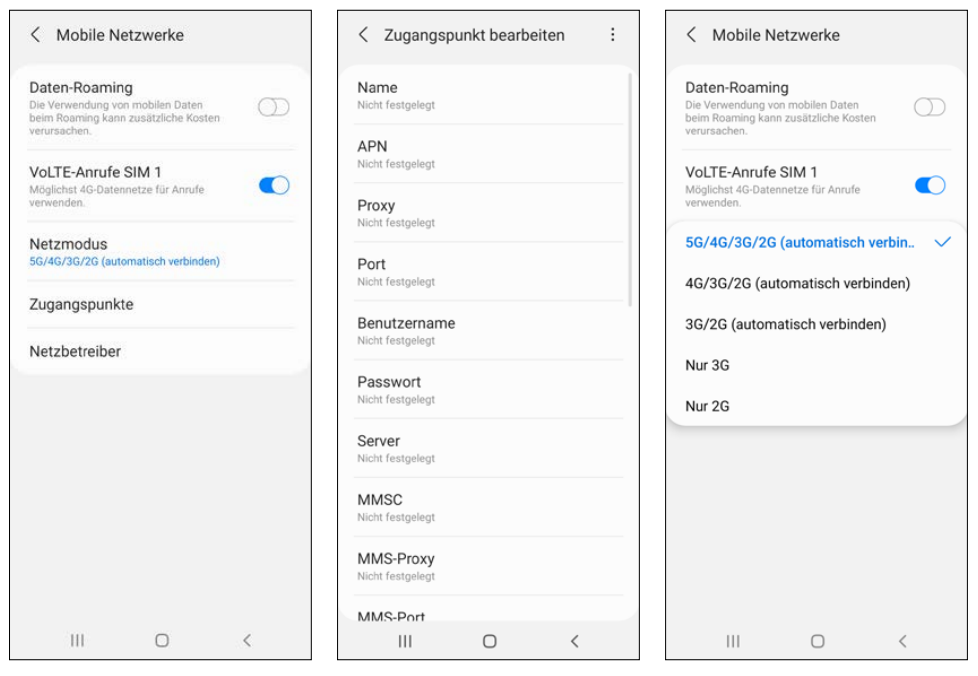

Einstellungen für Mobilfunknetze und APN-Zugangspunkt bearbeiten

Eine ausführliche Liste von APN-Einstellungen aller wichtigen deutschen Mobilfunkanbieter finden Sie unter *www.softwarehandbuch.de/apn-einstellungen*.

# Hintergrundbilder

Das Hintergrundbild des Bildschirms, sei es auf dem PC oder auf dem Smartphone, ist ein höchst emotionales Thema. Die einen vertreten äußerst vehement die Meinung, der Bildschirmhintergrund sei das Unwichtigste überhaupt, anderen liegt dieses Bild so am Herzen, dass es je nach Tageslaune ständig geändert werden muss.

Auf dem Samsung Galaxy S21 stehen einige vorinstallierte Hintergrundbilder zur Auswahl, aber wer möchte schon, dass sein Smartphone aussieht wie alle?

Tippen Sie etwas länger auf den Startbildschirm und dann auf das Symbol *Hintergründe*. Tippen Sie auf *Meine Hintergründe*, erscheinen alle vorinstallierten Hintergrundbilder.

Die Schaltfläche *Weitere Hintergründe* öffnet den Katalog *Galaxy Themes*. Hier werden viele kostenpflichtige Hintergrundbilder angeboten. Über das Symbol *Top* oben finden Sie zahlreiche kostenlose. Wählen Sie eines der Hintergrundbilder aus und tippen Sie auf *Download*. Nach dem Herunterladen tippen Sie auf *Anwenden*. Danach brauchen Sie nur noch zu wählen, ob der neue Hintergrund für den Startbildschirm, den Sperrbildschirm oder beide gelten soll.

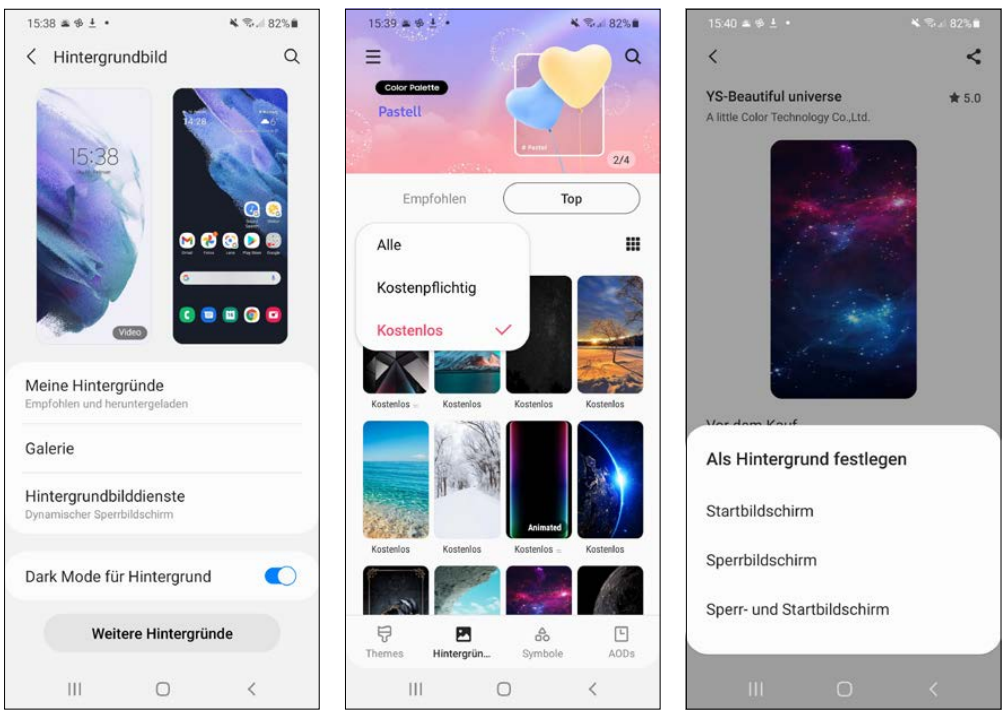

Hintergrundbilder auf dem Samsung Galaxy S21 aus Galaxy Themes herunterladen

#### **Neue Bildschirmthemen**

Über Bildschirmthemen lässt sich die Oberfläche des Samsung Galaxy S21 noch stärker verändern als nur über Hintergrundbilder. Themen verändern Farben, Symbole und Schriftarten und wirken sich nicht nur auf den Startbildschirm und die App-Liste aus, sondern auch auf einige der vorinstallierten Samsung-Apps.

Der Katalog *Galaxy Themes* enthält eine Vielzahl von Themen und Symbolpaketen, wovon einige kostenpflichtig sind. Es gibt aber auch eine eigene Liste der beliebtesten kostenlosen Themen.

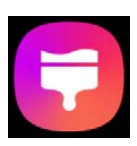

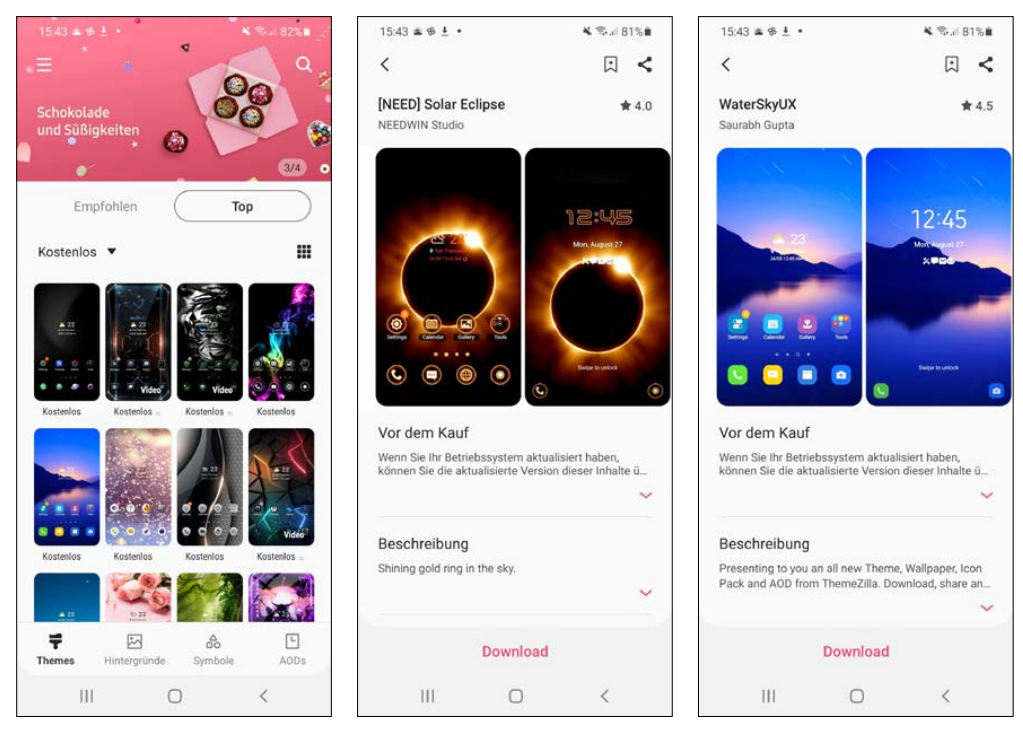

Bildschirmthemen verändern das Aussehen stärker als Hintergründe

#### Eigene Hintergrundbilder aus der Galerie

Noch wesentlich persönlicher ist ein eigenes selbst fotografiertes Hintergrundbild auf dem Smartphone. Wählen Sie dazu bei den Hintergrundbildern *Galerie*. Jetzt werden alle auf dem Smartphone gespeicherten Fotos angezeigt.

Wählen Sie das gewünschte Foto aus. Danach können Sie es für den Startbildschirm, den Sperrbildschirm oder gleich für beide wählen.

Die meisten Fotos haben ein anderes Seitenverhältnis, als für das Hintergrundbild benötigt wird. Wählen Sie den passenden Bildausschnitt, indem Sie das Bild einfach waagerecht verschieben. Jetzt brauchen Sie nur noch auf *Als Hintergrund festlegen* zu tippen und das Foto wird als Hintergrund für den Startbildschirm übernommen.

Betrachten Sie gerade Fotos in der *Galerie* und finden dabei eines, das Sie gern jeden Tag als Bildschirmhintergrund sehen möchten, brauchen Sie nicht den Umweg über den Startbildschirm zu gehen. Tippen Sie rechts unten auf das Menüsymbol und wählen Sie den Menüpunkt *Als Hintergrund festlegen*. Auch hier haben Sie noch die Möglichkeit, den Bildausschnitt durch Verschieben genau festzulegen.

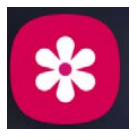

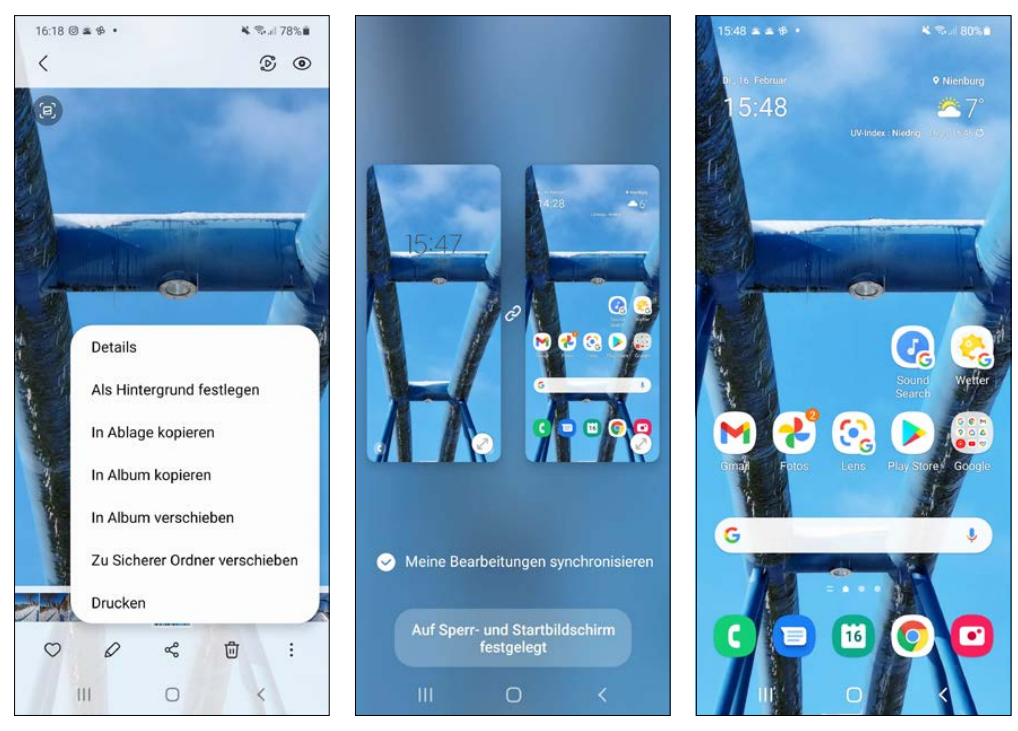

Eigenes Foto als Hintergrundbild verwenden, rechts: Hintergrundbild aus der Galerie auswählen

# Zwei Apps gleichzeitig auf dem Bildschirm

Das Samsung Galaxy S21 bietet die Möglichkeit, zwei Apps gleichzeitig auf dem Bildschirm darzustellen. Dieser wird dazu, wie schon aus Windows 10 bekannt, in der Mitte mit einer Trennlinie geteilt.

- 1. Starten Sie zuerst eine der beiden gewünschten Apps.
- Tippen Sie auf das Symbol mit den drei Strichen und dann in der Liste der zuletzt verwendeten Apps oben auf das Symbol der gewünschten App.
- 3. Tippen Sie im Pop-up-Menü auf In geteilter Bildschirmansicht öffnen.
- 4. Die App erscheint jetzt nur in der obersten Bildschirmhälfte.
- 5. Wählen Sie eine App aus der Liste der zuletzt verwendeten Apps aus, die in der unteren Bildschirmhälfte angezeigt werden soll. Sie können auch mit einer Wischgeste von unten die App-Liste einblenden und dort eine App auswählen.
- 6. Der Modus *In Pop-up-Ansicht öffnen* zeigt die App in einem kleinen Fenster auf dem Bildschirm.

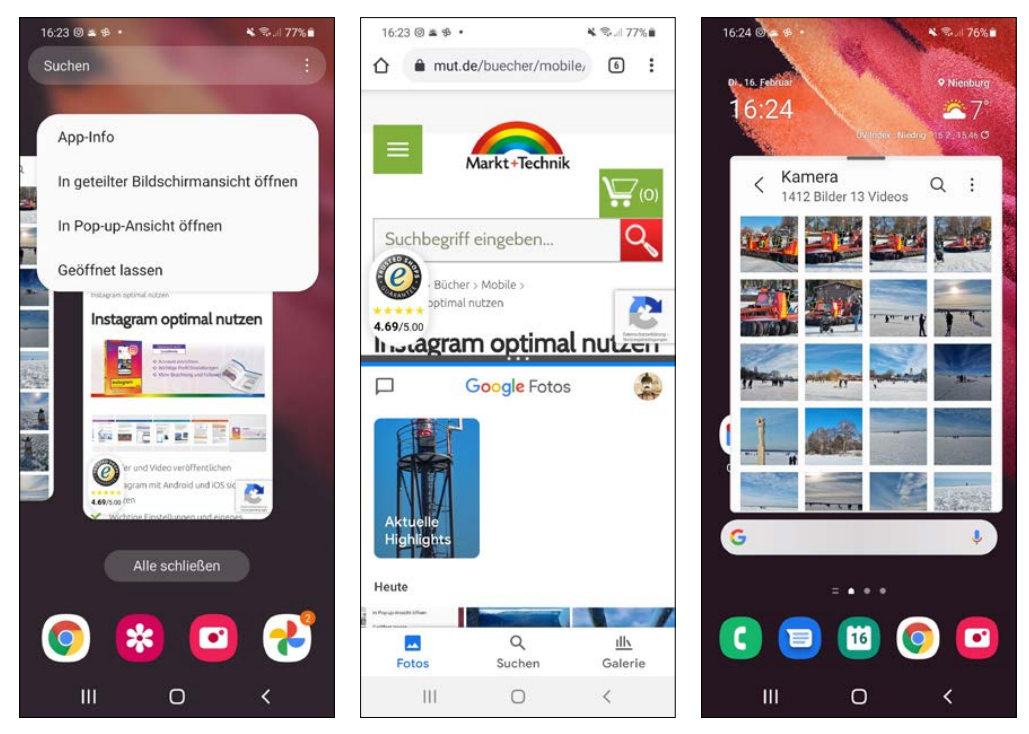

Bildschirmteilung auf dem Samsung Galaxy S21, rechts: Pop-up-Ansicht einer App

Durch Verschieben der Trennlinie zwischen den beiden Apps können Sie ein Fenster größer ziehen. Das andere wird automatisch entsprechend kleiner. Ziehen Sie die Trennlinie ganz nach oben oder unten, wird die Bildschirmteilung aufgehoben und beide Apps werden wieder in voller Größe angezeigt.

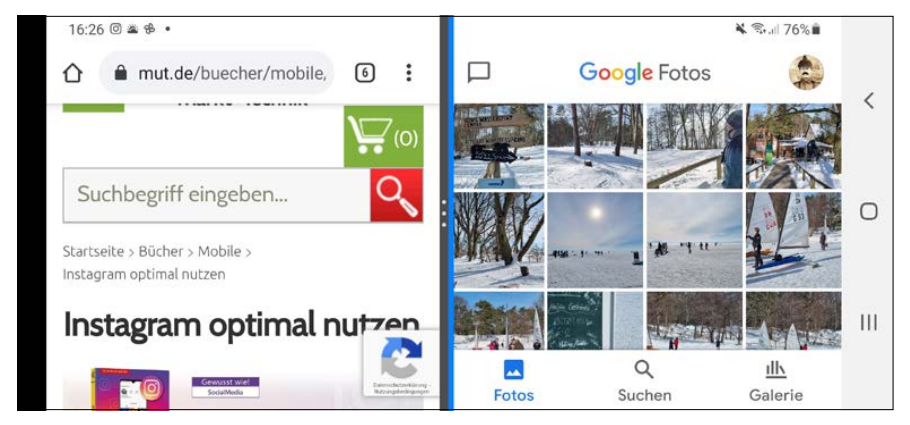

Im Querformat werden die beiden Apps nebeneinander dargestellt

# Startbildschirm und App-Liste anpassen

Nicht nur das Aussehen, auch die Funktionen des Startbildschirms und der App-Liste lassen sich dem persönlichen Geschmack anpassen und erweitern.

Tippen Sie länger auf den Startbildschirm und wählen Sie *Einstellungen*. Unter *Startbild-schirmlayout* können Sie statt der üblichen Trennung zwischen Startbildschirm und App-Bildschirm auf den App-Bildschirm ganz verzichten und alle installierten Apps auf mehreren Seiten des Startbildschirms darstellen, zwischen denen Sie mit horizontalen Wischbewegungen hin- und herwechseln. Die aktuelle Anordnung der App-Symbole auf dem App-Bildschirm übernommen und dazu werden zusätzliche Startbildschirmseiten angehängt.

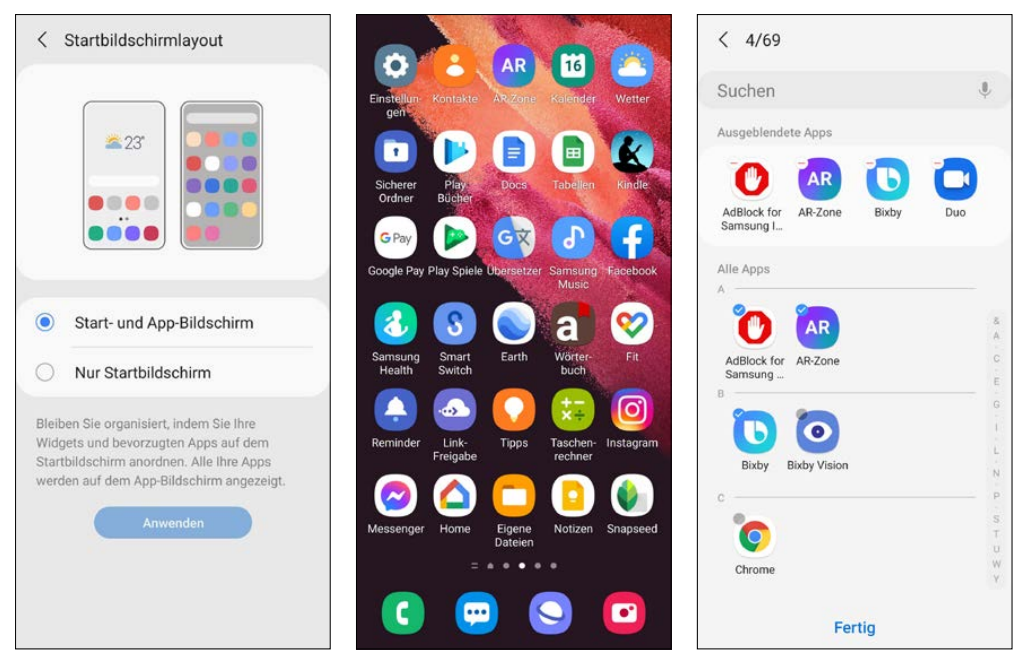

Alle Apps auf Startbildschirmseiten darstellen, rechts: Apps ausblenden

*Apps ausblenden* in den *Startbildschirm-Einstellungen* ermöglicht es, einzelne Apps in der App-Liste nicht mehr anzuzeigen, ohne sie zu deinstallieren. Auf dem gleichen Weg können sie jederzeit wieder eingeblendet werden.

# Das Smartphone als Lupe

Bei Arbeiten mit Kleinteilen ist es manchmal praktisch, eine Lupe und eine Taschenlampe zur Hand zu haben. Das Widget *Vergrößerung* macht das Samsung Galaxy S21 zur Lupe.

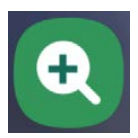

Der Vergrößerungsfaktor der Lupe lässt sich variabel einstellen. Die eingebaute Taschenlampe hilft, die Kleinteile noch besser zu erkennen. Zusätzlich lassen sich Helligkeit und Kontrast einstellen, Farben invertieren oder als Schwarz-Weiß-Aufnahme darstellen. Der Kameraauslöser macht einen Schnappschuss des Bildes, der auf dem Bildschirm stehen bleibt. So kann man das Smartphone beiseitelegen und hat wieder beide Hände frei. Das Bild lässt sich zoomen oder auch als Foto speichern.

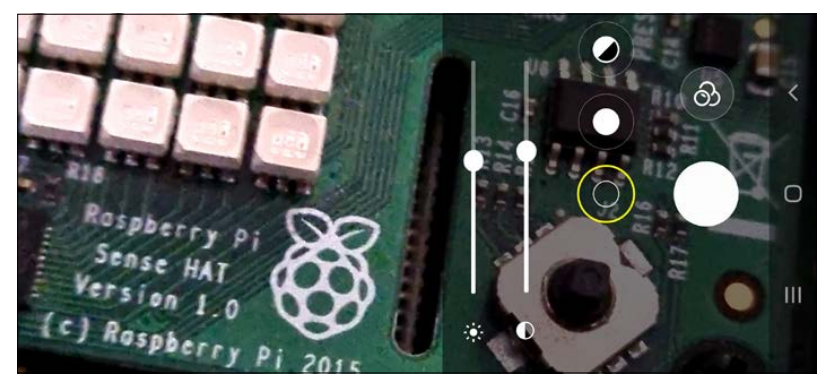

Die Vergrößerungslupe

## Verbesserungen der Samsung-One-UI-Oberfläche

Die Samsung-Benutzeroberfläche war auf früheren Samsung-Smartphones bei vielen Nutzern unbeliebt. Sie galt als träge und mit unnützen Funktionen überfrachtet. Samsung verwendet auf dem Samsung Galaxy S21 mit One UI 3.1 nach Samsung Experience und Touch-Wiz wieder eine neue, völlig eigenständige Benutzeroberfläche, jetzt in einer verbesserten Version.

#### Daten und Apps auf dem Samsung Galaxy S21 suchen

Das Samsung Galaxy S21 bietet eine umfangreiche Suchfunktion, die nach Stichwörtern Apps und eigene Daten auf dem Smartphone findet. Auch innerhalb von Apps, zum Beispiel den *Einstellungen*, kann weiter gesucht werden.

- 1. Ziehen Sie die Benachrichtigungsleiste mit zwei Fingern herunter. Jetzt erscheint ein ganzer Bildschirm mit Schnelleinstellungen und ganz oben ein Lupensymbol.
- 2. Tippen Sie darauf, öffnet sich ein Suchfeld, in dem Sie den gewünschten Suchbegriff eingeben. Schon während der Eingabe werden passende Ergebnisse angezeigt.
- **3.** Die Ergebnisse werden nach Kategorien geordnet auf Karten angezeigt. Tippen Sie auf einer Karte unten auf *Mehr anzeigen*, erscheinen mehr Ergebnisse dieser Kategorie.

4. Tippen Sie auf einer Karte, die Ergebnisse aus einer App anzeigt, auf *In App suchen*, erscheinen Suchergebnisse in dieser App.

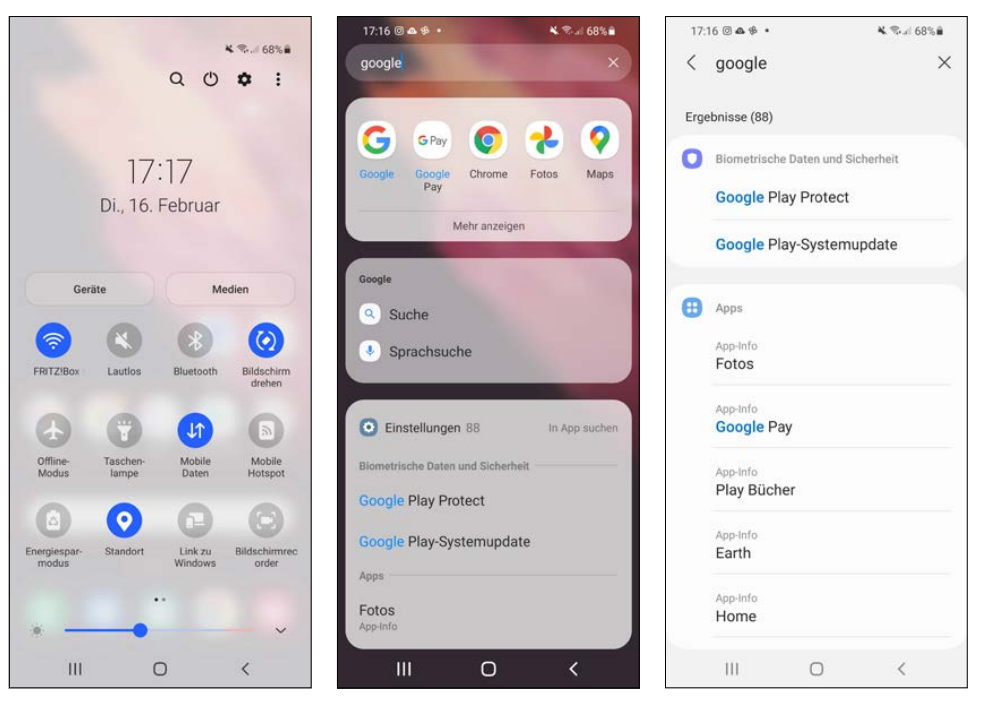

Suche in Apps, Daten und Einstellungen, rechts: Suche in den Einstellungen

#### Smarte Pop-up-Benachrichtigungen

Das Samsung Galaxy S21 bietet zusätzlich zu den klassischen Android-Benachrichtigungen über die Benachrichtigungsleiste noch eine weitere Methode, sich bei bestimmten ausgewählten Apps benachrichtigen zu lassen.

Die sogenannte Smarte Pop-up-Ansicht in den Einstellungen unter Benachrichtigungen/Erweiterte Einstellungen/Schwebende Benachrichtigungen ermöglicht es bestimmten Apps, bei Benachrichtigungen Symbole auf dem Startbildschirm anzuzeigen. Wählen Sie in der Liste aus, welche Apps auf diese Weise benachrichtigen dürfen. Nicht alle Apps unterstützen diese Funktion.

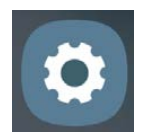

Tippen Sie auf ein solches Symbol, wird die entsprechende App in einem kleinen Fenster auf dem Bildschirm geöffnet, wo Sie die Nachricht lesen und auch beantworten können. Die smarten Pop-up-Benachrichtigungen funktionieren nicht, wenn *Bitte nicht stören* aktiv ist.

#### Augenkomfort

Das bläuliche Leuchten des Smartphone-Bildschirms stört beim Einschlafen. Wer sein Samsung Galaxy S21 spät abends noch verwendet, sollte in den *Einstellungen* unter *Anzeige* den *Augenkomfort* aktivieren, der die Farbtemperatur anpasst und den Bildschirm leicht gelblich erscheinen lässt. Diese Einstellung kann manuell oder automatisch über einen Zeitplan geregelt werden, der benutzerdefinierte Zeiten enthält oder sich nach Sonnenaufund -untergang am aktuellen Standort richtet. Die Einstellung *Adaptiv* passt die Farbtemperatur kontinuierlich der Tageszeit an und schaltet abends auf deutliche Gelbtöne um.

#### Bildschirmmodus

Im Bereich *Bildschirmmodus* können Sie den Weißabgleich des Bildschirms anpassen, was sich besonders bei der Darstellung von Fotos bemerkbar macht. Die Fotos selbst werden nicht verändert. Diese Einstellung betrifft nur die Darstellung auf dem Bildschirm. In den erweiterten Einstellungen können die RGB-Werte einzeln angepasst werden. Beim Anpassen des Bildschirmmodus wird der *Augenkomfort* ausgeschaltet.

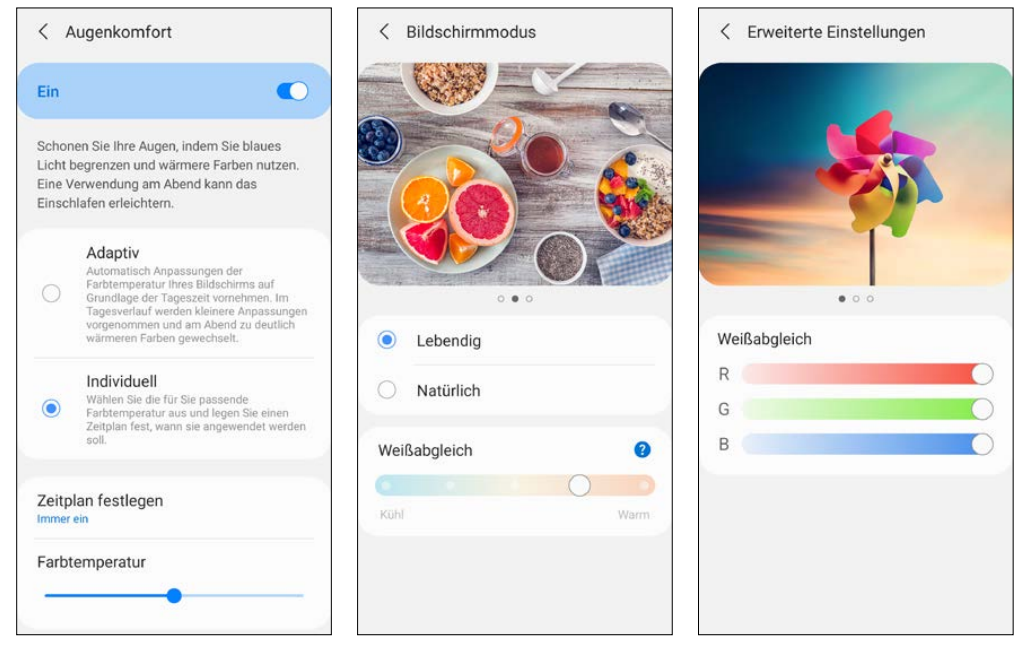

Einstellungen für Augenkomfort und Bildschirmmodus

#### Schriftgröße und Bildschirmzoom

Um mehr Informationen auf dem Bildschirm zu sehen oder umgekehrt alles etwas größer und leichter erkennbar zu haben, können Sie in den *Einstellungen* unter *Anzeige* die Parameter *Schriftgröße* und *Bildschirmzoom* unabhängig voneinander einstellen. Die Schrift-